# 2025 FRT INDONESIA Application Part 1:

This is your guide to the FRT Indonesia Application

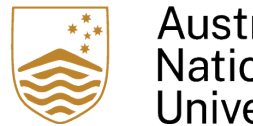

Australian National University

## Application Part 1: Nomination ID

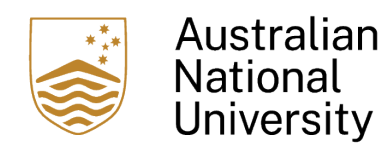

TEQSA PROVIDER ID: PRV12002 (AUSTRALIAN UNIVERSITY) CRICOS PROVIDER CODE: 00120C

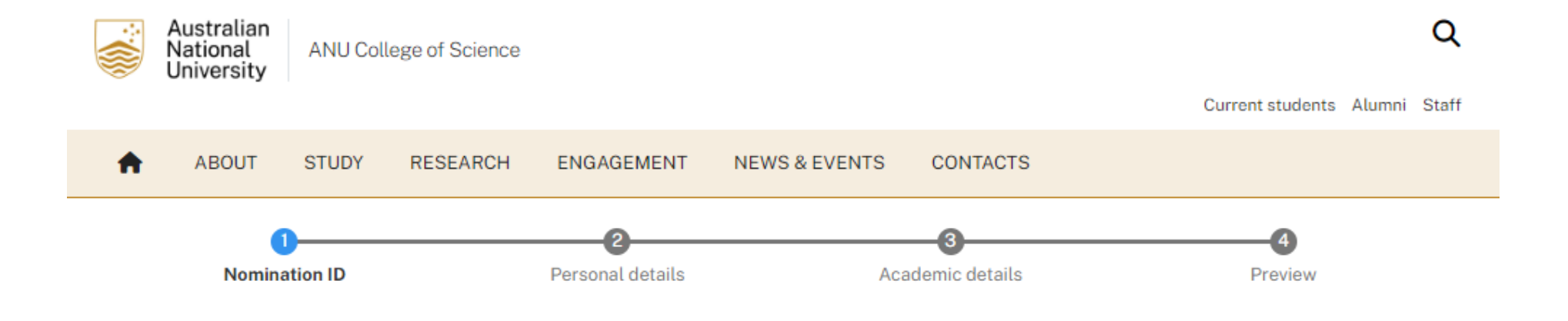

The Future Research Talent travel award program is open only to students or staff from specific collaborating institutions in Indonesia. Every collaborating institution is provided with a unique Nomination ID. Please request your institution to provide you with your unique Nomination ID.

If your institution has not received nomination IDs, please ask them to contact frt.science@anu.edu.au. Unfortunately, until such time as Nomination IDs can be supplied, this on-line application cannot be completed. Should your Nomination ID be incorrect or incomplete in any way, this on-line application will be marked invalid and not be processed further.

Enter the nomination ID given

#### Nomination ID \*

## Next >

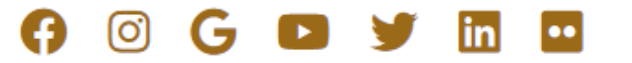

## Application Part 2: Personal Details

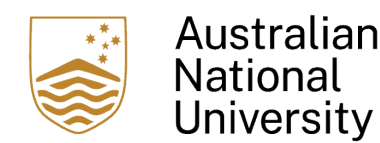

TEQSA PROVIDER ID: PRV12002 (AUSTRALIAN UNIVERSITY) CRICOS PROVIDER CODE: 00120C

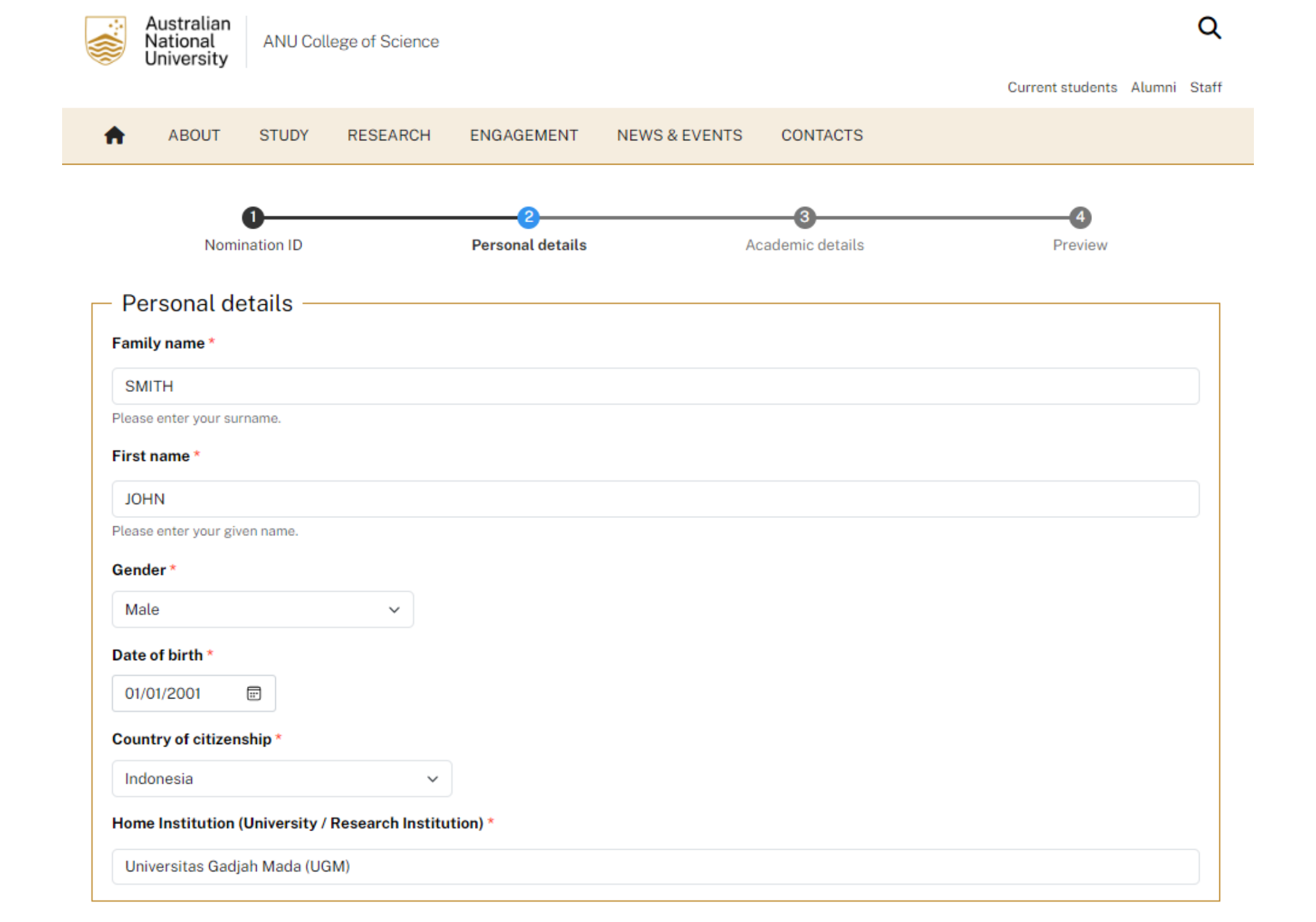

## - Contact details

Email \*

TEST123@ANU.EDU.AU

### Contact number (preferable WhatsApp) \*

+614123456789

We might send you notifications in the future.

#### Postal address \*

Ground floor, Peter Baume Building #42, Linnaeus Way, The Australian National University, Canberra ACT 2601, Australia

< Previous Next >

## 👎 💿 G 🗈 🎔 🛅 🛄

## Application Part 3: Academic Details

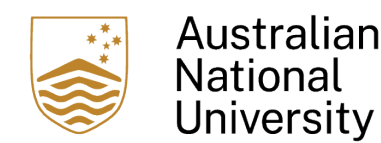

TEQSA PROVIDER ID: PRV12002 (AUSTRALIAN UNIVERSITY) CRICOS PROVIDER CODE: 00120C

## Personal details Academic details Nomination ID Preview Academic details Are you a student or staff member?\* Staff O Student What faculty / department / centre do you work in? \* Faculty of Science Academic transcripts \* Choose File No file chosen Please attach a copy of your academic transcripts. Please include up-to-date transcripts showing academic performance across the degree program to-date; if you are a PhD student, please include a copy of your UG/PG transcripts and your PhD research proposal. One file only. 2 MB limit. Allowed types: jpg, pdf. Updated CV or Resume \* Choose File No file chosen Please attach a copy of your CV or resume. Please include information on any research work, prizes, awards or funding you may have won. One file only. 2 MB limit. Allowed types: pdf, doc, docx.

continued

When selecting "Staff" you will see this

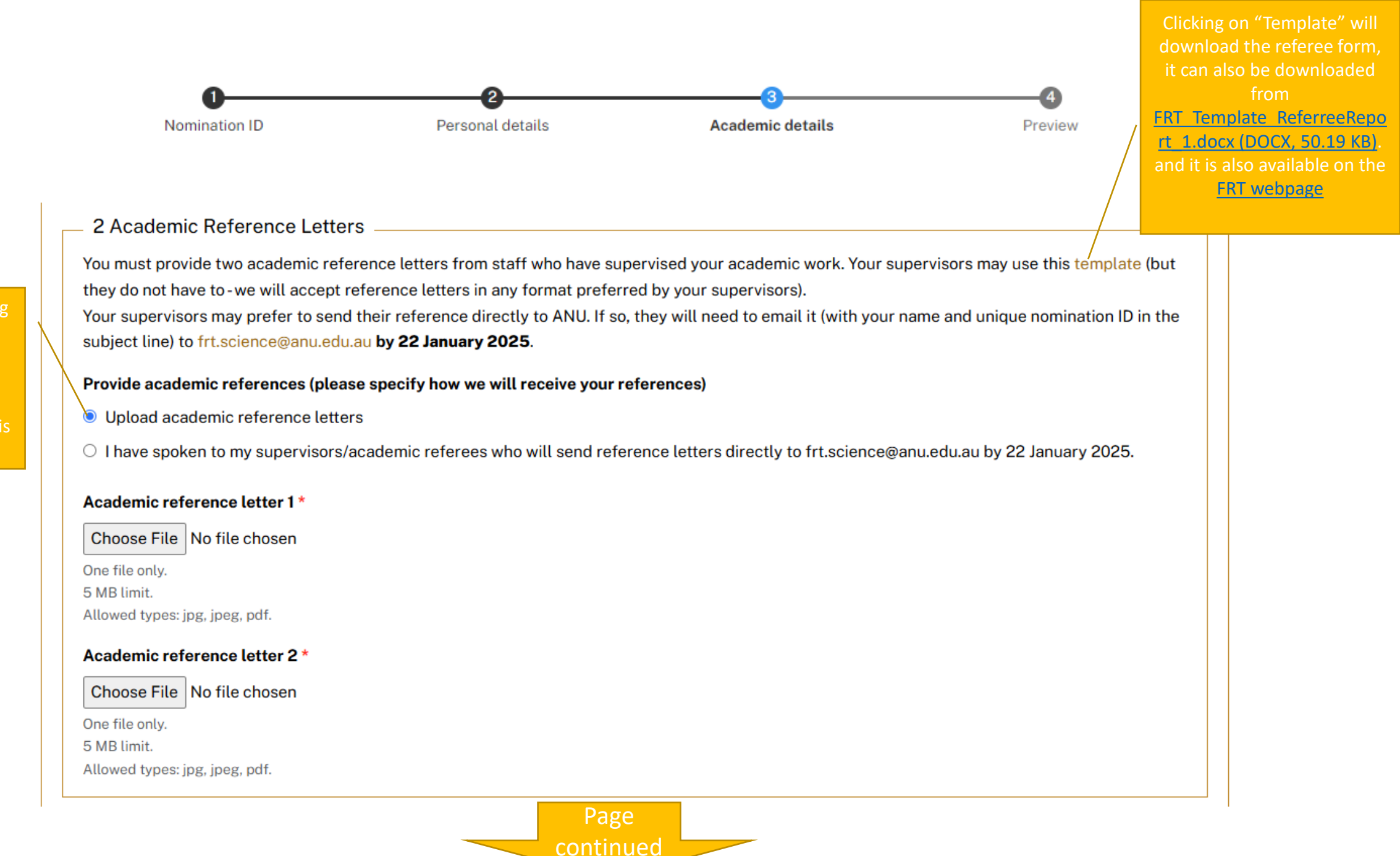

When selecting "Upload academic reference letters" you will see this page

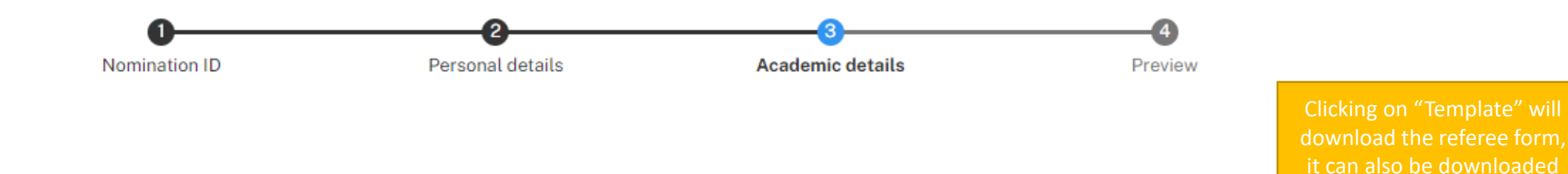

FRT Template ReferreeRepo rt 1.docx (DOCX, 50.19 KB). and it is also available on the FRT webpage

When selecting "I have spoken to my supervisors/aca demic referees who will send reference letters directly to frt.science@anu .edu.au by 22 January 2025."

### 2 Academic Reference Letters

You must provide two academic reference letters from staff who have supervised your academic work. Your supervisors may use this template (but they do not have to -we will accept reference letters in any format preferred by your supervisors). Your supervisors may prefer to send their reference directly to ANU. If so, they will need to email it (with your name and unique nomination ID in the

subject line) to frt.science@anu.edu.au by 22 January 2025.

### Provide academic references (please specify how we will receive your references)

Upload academic reference letters

l have spoken to my supervisors/academic referees who will send reference letters directly to frt.science@anu.edu.au by 22 January 2025.

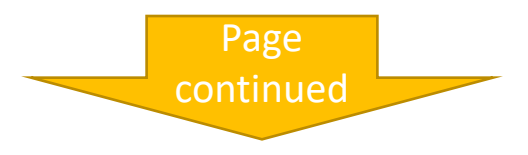

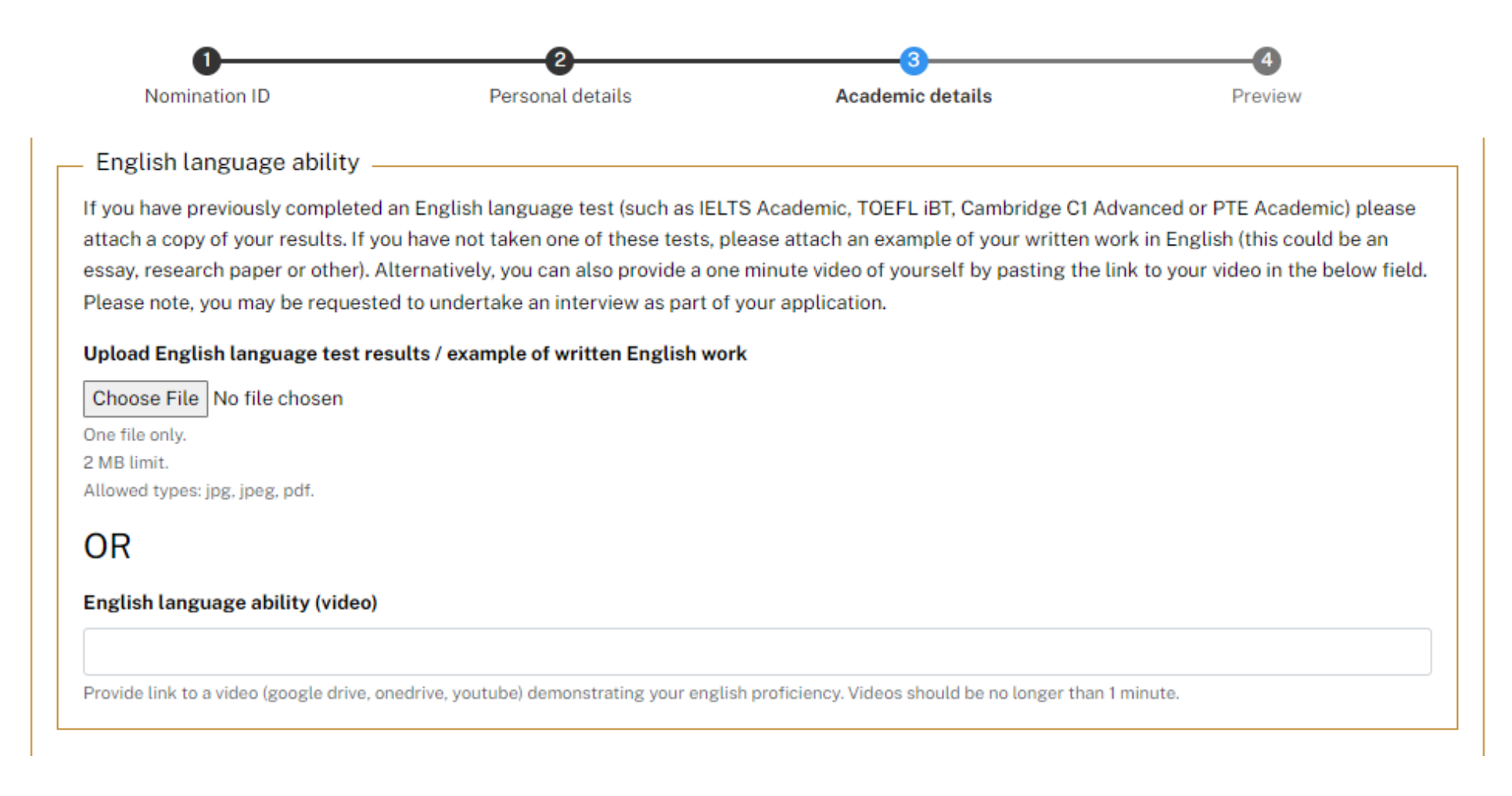

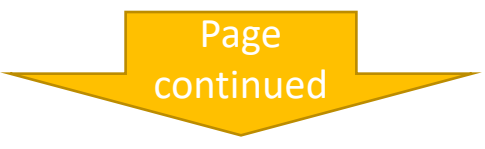

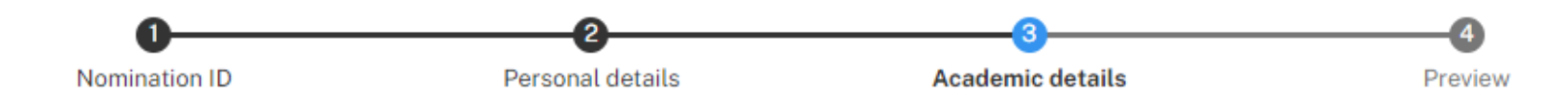

### Any other documents that you would like to attach / submit as part of your application?

Choose File No file chosen

One file only.

2 MB limit.

Allowed types: gif, jpg, jpeg, png, bmp, eps, tif, pict, psd, txt, rtf, html, odf, pdf, doc, docx, ppt, pptx, xls, xlsx, xml, avi, mov, mp3, mp4, ogg, wav, bz2, dmg, gz, jar, rar, sit, svg, tar, zip.

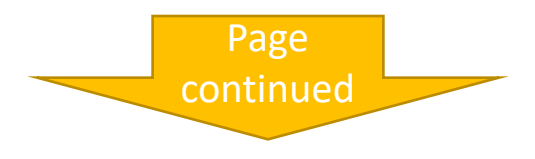

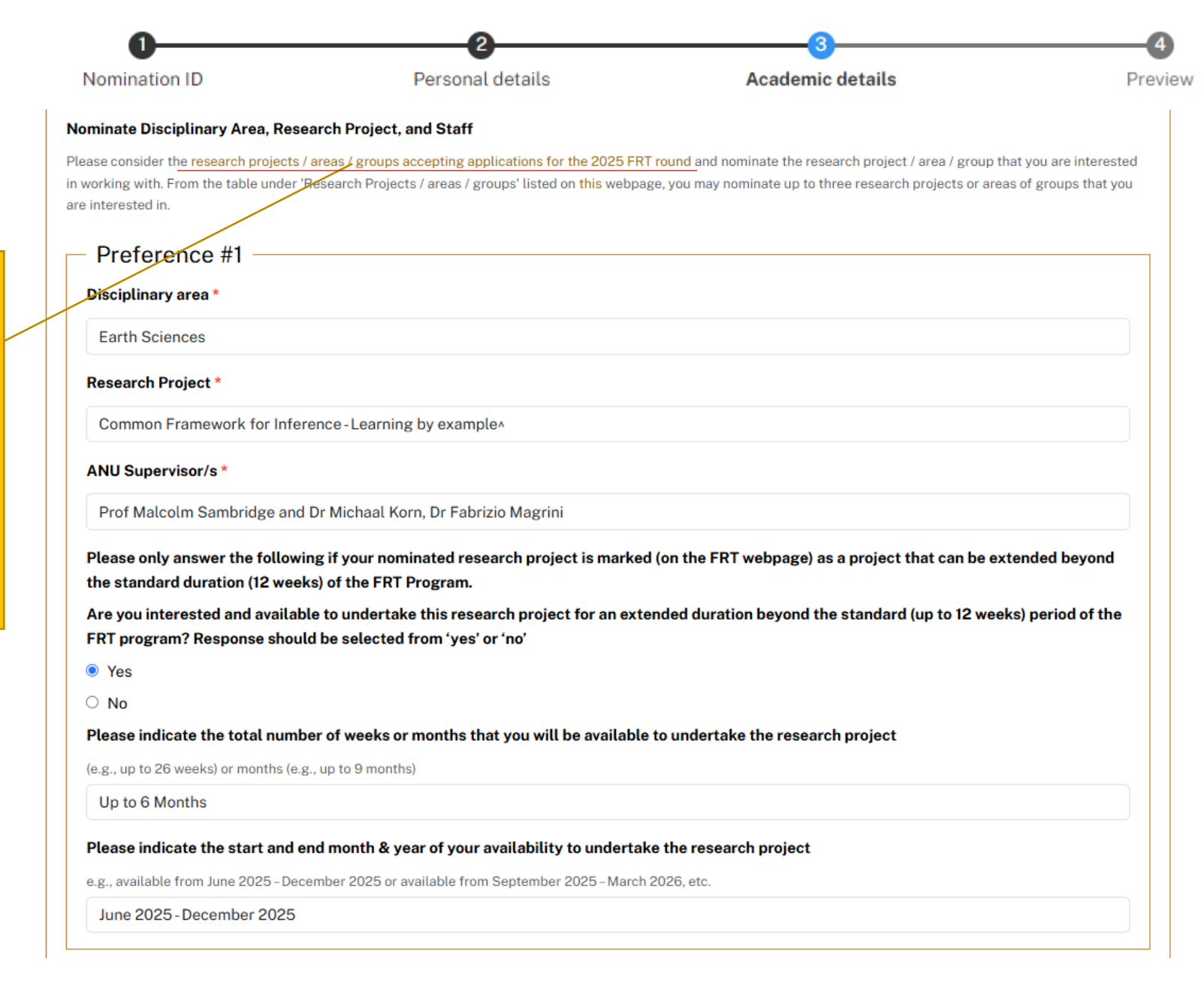

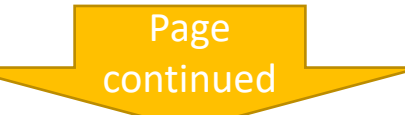

u/study/scholarships/futu re-research-talentawards-indonesia Staff members should search for research projects with #

where you can find the list

https://science.anu.edu.a

| Nomination ID                                                              | 2<br>Personal details                                             | 3<br>Academic details                 | Preview                             |
|----------------------------------------------------------------------------|-------------------------------------------------------------------|---------------------------------------|-------------------------------------|
| Preference #2                                                              |                                                                   |                                       |                                     |
| Disciplinary area                                                          |                                                                   |                                       |                                     |
| Research Project                                                           |                                                                   |                                       |                                     |
| ANU Supervisor/s                                                           |                                                                   |                                       |                                     |
|                                                                            |                                                                   |                                       |                                     |
| Are you interested and available to i<br>FRT program? Response should be s | indertake this research project for<br>elected from 'yes' or 'no' | an extended duration beyond the stand | dard (up to 12 weeks) period of the |
| ○ Yes<br>● No                                                              |                                                                   |                                       |                                     |

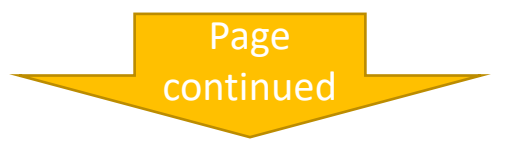

| 1<br>Nomination ID                                                           | Personal details                                              | Academic details                  | Preview                                 |
|------------------------------------------------------------------------------|---------------------------------------------------------------|-----------------------------------|-----------------------------------------|
| Preference #3                                                                |                                                               |                                   |                                         |
| Disciplinary area                                                            |                                                               |                                   |                                         |
| Loremipsum                                                                   |                                                               |                                   |                                         |
| Research Project                                                             |                                                               |                                   |                                         |
| Loremipsum                                                                   |                                                               |                                   |                                         |
| ANU Supervisor/s                                                             |                                                               |                                   |                                         |
| Loremipsum                                                                   |                                                               |                                   |                                         |
| Are you interested and available to un<br>FRT program? Response should be se | dertake this research project fo<br>lected from 'yes' or 'no' | r an extended duration beyond the | standard (up to 12 weeks) period of the |
| ○ Yes                                                                        |                                                               |                                   |                                         |
| No                                                                           |                                                               |                                   |                                         |

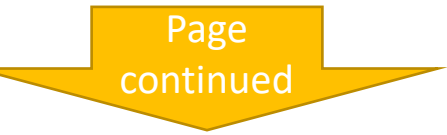

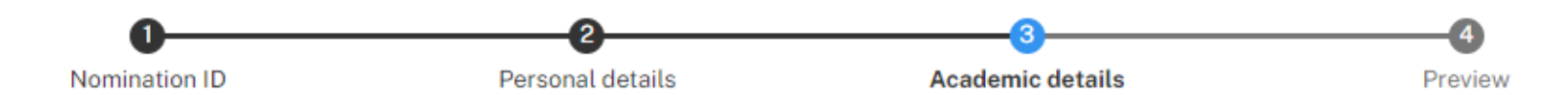

Please provide a short response (200 words max.) outlining why you are interested in the research projects / areas / groups that you have nominated and why do you believe you are best suited for them.

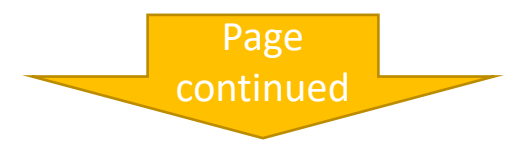

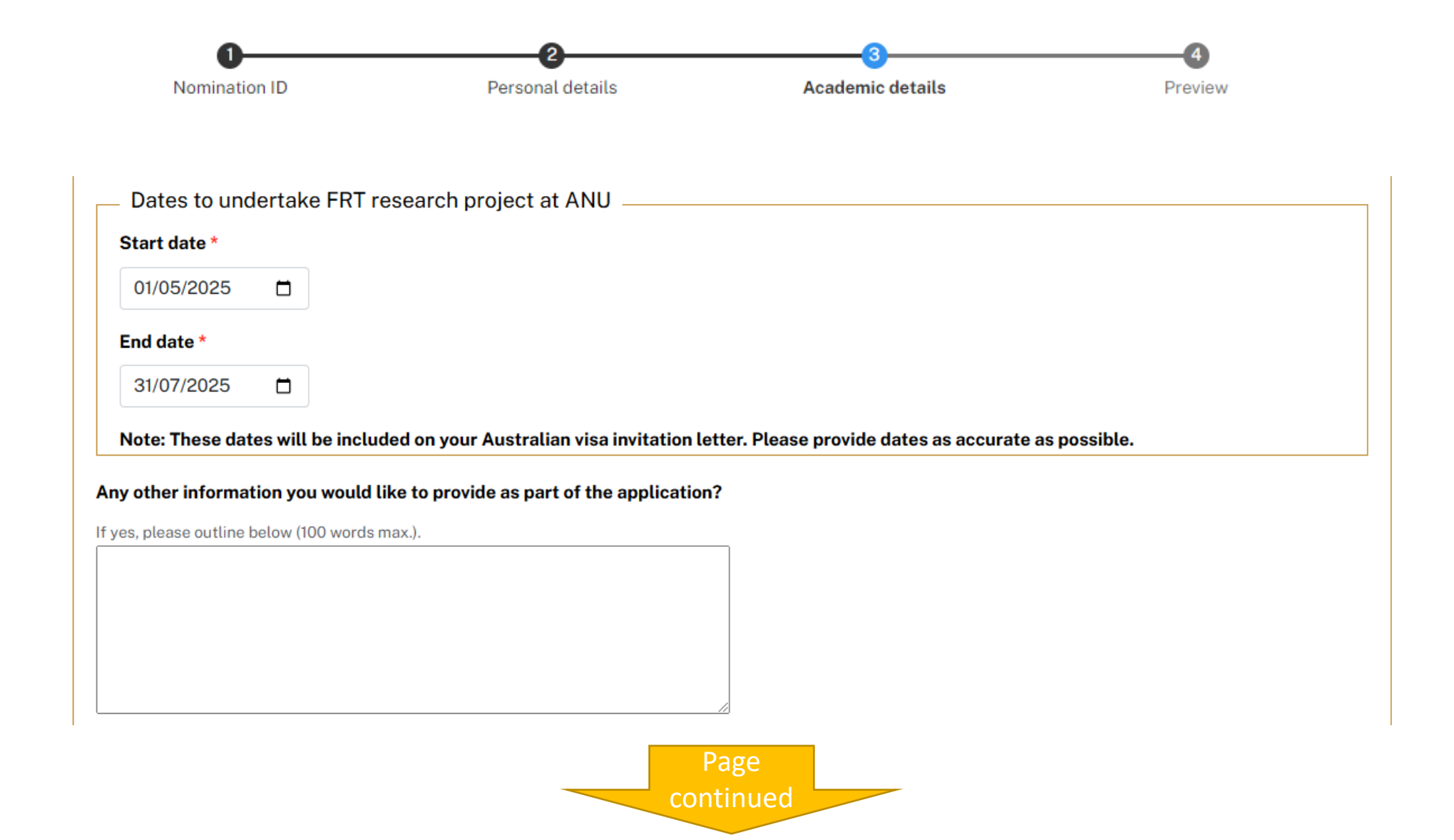

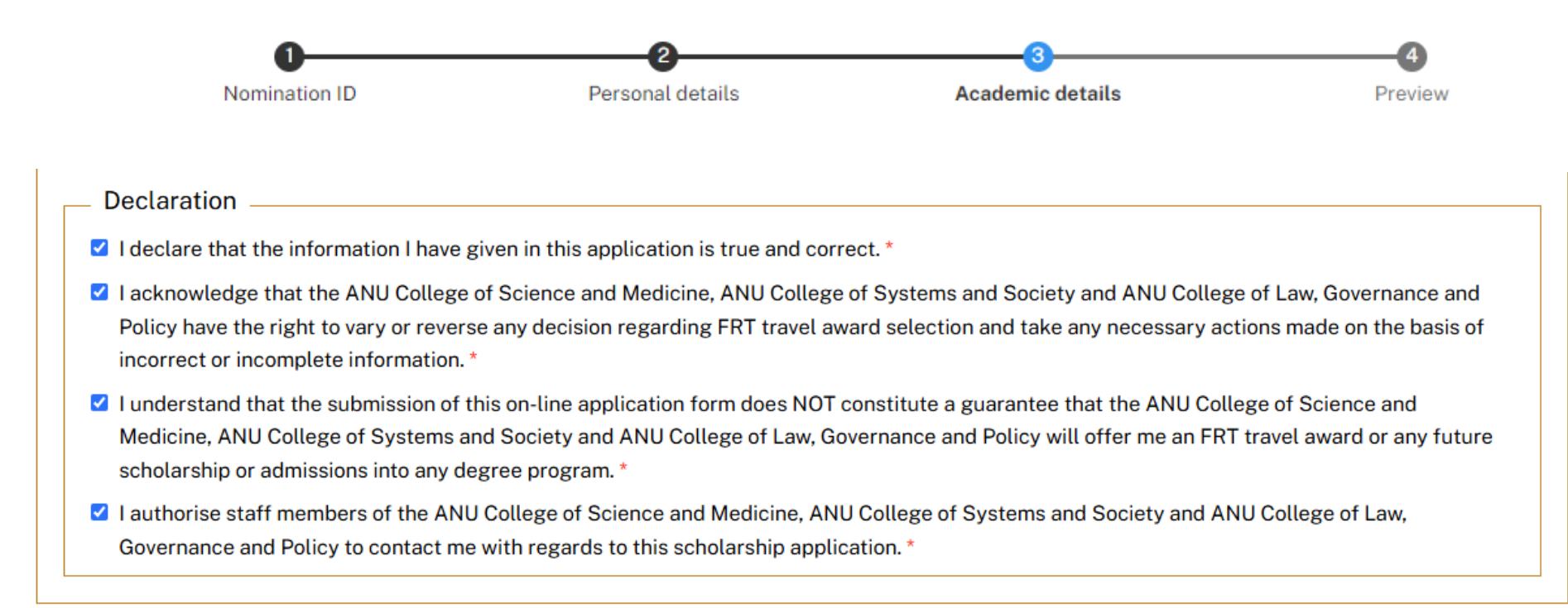

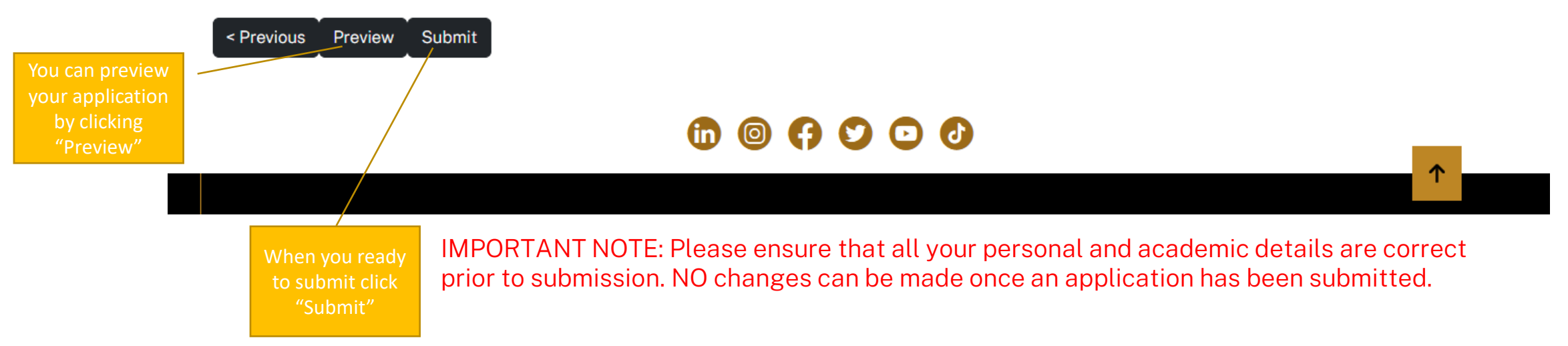

Current students Alumni Staff

ABOUT STUDY RESEARCH ENGAGEMENT NEWS & EVENTS CONTACTS

Thank you, your Future Research Talent (FRT) travel award application form has been submitted. Please ensure you have submitted all supporting documents as part of your FRT application. If you were unable to submit any documents, please email them to <a href="https://www.frt.science@anu.edu.au">frt.science@anu.edu.au</a> with your Nomination ID in the subject line.

Best wishes,

Future Research Talent (FRT) team

ANU College of Science and Medicine, ANU College of Systems and Society

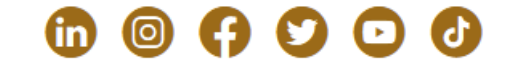

After submitting the application, you will see this screen, confirming that your application has been successfully submitted.

## You will also receive an automatic email acknowledging the submission of your application.

| Webform submission from: Future Research Talent scholarship application (India)                                                                                                    |                     |                                                  |  |  |  |
|----------------------------------------------------------------------------------------------------|---------------------|--------------------------------------------------|--|--|--|
| A ANU College of Science<br>To:   Future Research Talent Travel Awards                                                                                                    | ← Reply ≪ Reply all | → Forward :: ··· ··· ··· ··· ··· ··· ··· ··· ··· |  |  |  |
| Thank you, your Future Research Talent (FRT) travel award application form has been submitted. Please ensure you have submitted all supporting documents as part of your FRT application. If you were unable to submit any documents, please email them to frt.science@anu.edu.au with your Nomination ID in the subject line. |                     |                                                  |  |  |  |
| Best wishes,                                                                                                    |                     |                                                  |  |  |  |
| Future Research Talent Travel Award team                                                                                                    |                     |                                                  |  |  |  |
| ANU College of Science and Medicine, ANU College of Systems and Society                                                                                                    |                     |                                                  |  |  |  |
| ← Reply                                                                                                    |                     |                                                  |  |  |  |